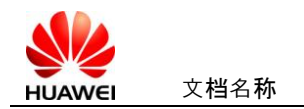

## Hilink AutoRun tool install user manual

1. Unzip the folder of Hilink AutoRun tool, it will pop-up a

window like below.

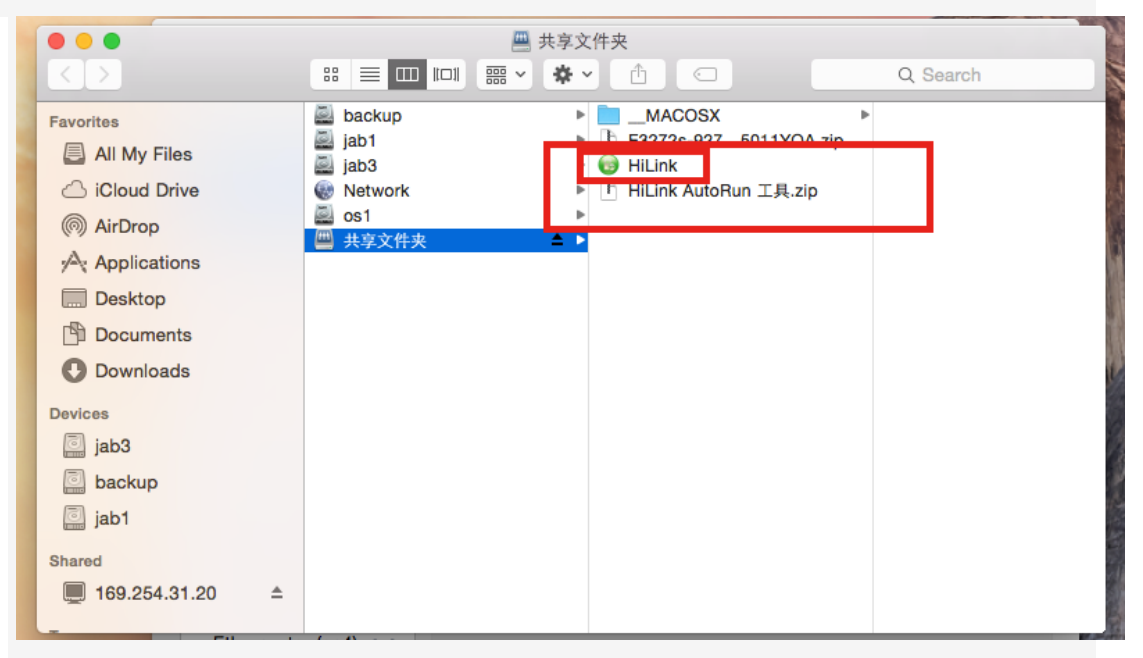

2 Double-click the icon of **Hilink**, it will pop-up a window

like below.

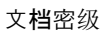

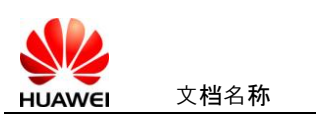

|                                                                                                    | ckup         | MACOSX >                                                                             | 121                          |
|----------------------------------------------------------------------------------------------------|--------------|--------------------------------------------------------------------------------------|------------------------------|
|                                                                                                    | p1           | E3272s-9275011YQA.zip                                                                |                              |
|                                                                                                    | 03<br>htwork | ► 😝 HiLink                                                                           | n is a                       |
|                                                                                                    | 1            |                                                                                      |                              |
| Applications                                                                                                    | 享文件央         | -                                                                                    |                              |
|                                                                                                    |              | Mobile Broadband HL Service                                                          |                              |
| Desktop                                                                                                    |              |                                                                                      | 100                          |
| Documents                                                                                                    |              | Do you want to install a different version of the app                                | lication?                    |
| Downloads                                                                                                    |              |                                                                                      |                              |
| evices                                                                                                    |              | Vac                                                                                  | 120                          |
| and the second second se |              | Tes                                                                                  | 10201                        |
| jab3                                                                                                    |              |                                                                                      | 1.0-1-0.02                   |
| 🧾 jab3<br>📄 backup                                                                                                    |              | Created Today, 1                                                                     | 24 AM                        |
| <ul> <li>jab3</li> <li>backup</li> <li>jab1</li> </ul>                                                                                                    |              | Created Today, 1<br>Modified Today, 1                                                | 24 AM<br>24 AM               |
| <ul> <li>jab3</li> <li>backup</li> <li>jab1</li> </ul>                                                                                                    |              | Created Today, 1<br>Modified Today, 1<br>Last opened Today, 1<br>Version             | 24 AM<br>24 AM<br>24 AM      |
| <ul> <li>jab3</li> <li>backup</li> <li>jab1</li> <li>hared</li> </ul>                                                                                                    |              | Created Today, 1<br>Modified Today, 1<br>Last opened Today, 1<br>Version<br>Add Tag  | 24 AM<br>24 AM<br>24 AM      |
| <ul> <li>jab3</li> <li>backup</li> <li>jab1</li> <li>hared</li> <li>169.254.31.20 ≜</li> </ul>                                                                                                    |              | Created Today, 1<br>Modified Today, 1<br>Last opened Today, 1<br>Version<br>Add Tag  | 24 AM<br>24 AM<br>24 AM<br>3 |
| igi jab3<br>backup<br>jab1<br>hared<br>169.254.31.20 ≜<br>Ethernt                                                                                                    | or (en4)     | Created Today, 1<br>Modified Today, 1<br>Last opened Today, 1<br>Version<br>Add Tage | 24 AM<br>24 AM<br>24 AM      |

## 3、 Click 'yes', and it will install Automatically .but you can

check whether it install Successfully, do the next operation.

| <b>É Finder</b> File Edit View | Go Window Help                                    |                   |                     |    |
|--------------------------------|---------------------------------------------------|-------------------|---------------------|----|
| 1000                           | Back<br>Forward<br>Select Startup Disk on Desktop | ೫[<br>೫]<br>企業↑   |                     |    |
|                                | All My Files                                      | 仓器F               |                     |    |
|                                | Documents                                         | <b>企業O</b>        | -                   |    |
|                                | E Desktop                                         | 企業D               | CAN NO A            |    |
|                                | O Downloads                                       | ₹%L               | Asta Su             |    |
|                                | 😭 Home                                            | 企業H               | (ARTICLE)           |    |
|                                | Computer                                          | 企業C               | Res land            | 14 |
|                                | MirDrop                                           | <mark>ዮ</mark> ೫R | All TRAN            |    |
|                                | Wetwork                                           | ΰжк               |                     |    |
|                                | iCloud Drive                                      | <b>企業</b> I       |                     |    |
|                                | Applications                                      | <b>企業A</b>        | PAL THE N           |    |
|                                | 💥 Utilities                                       | <b>企業U</b>        | Mar Barry           | ¥  |
|                                | Recent Folders                                    | • 1               | 出口的资料。              | -  |
|                                | Go to Folder                                      | 企業G               | State of the second |    |
| •                              | Connect to Server                                 | жĸ                |                     |    |
|                                |                                                   |                   | Million and         |    |

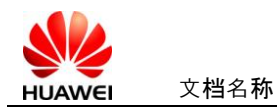

|                   | Go to Folder |
|-------------------|--------------|
| Go to the folder: |              |
| /Library/         |              |
|                   | Cancel Go    |

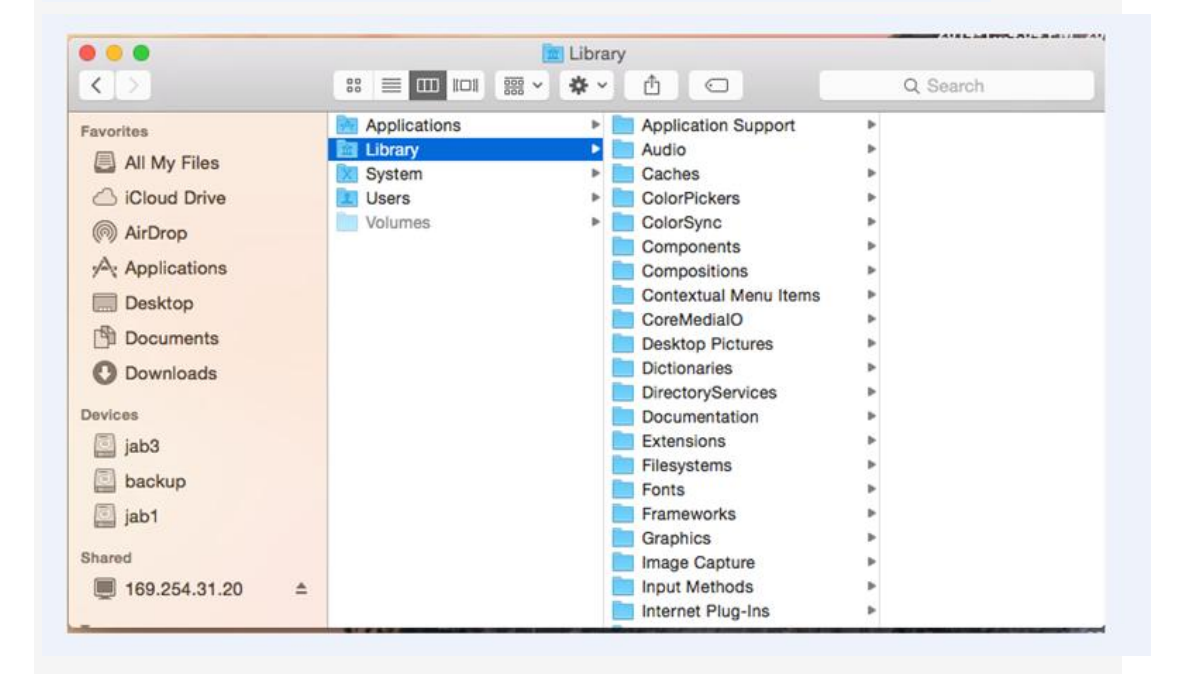

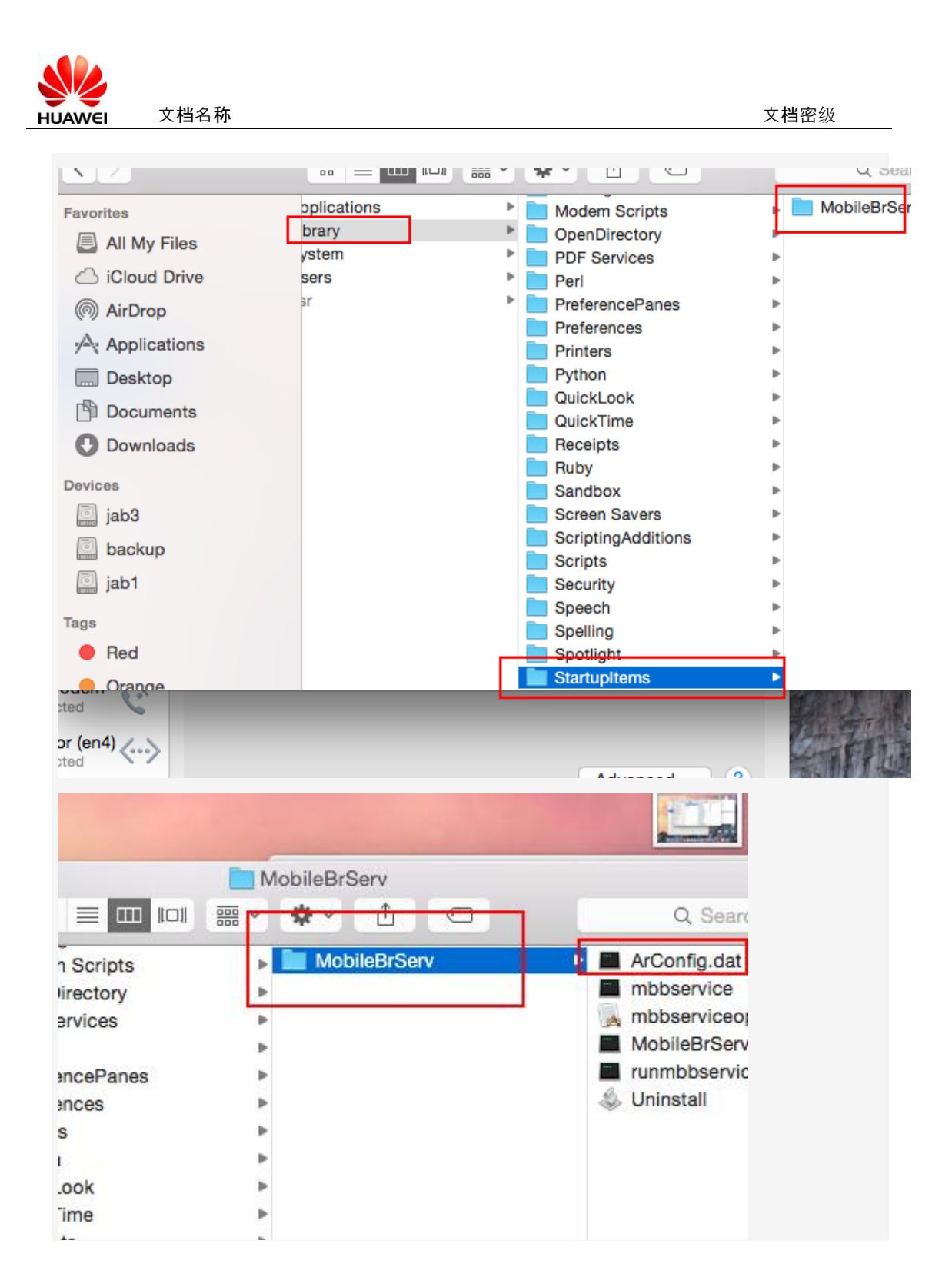

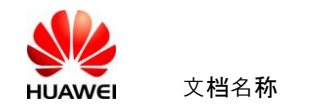

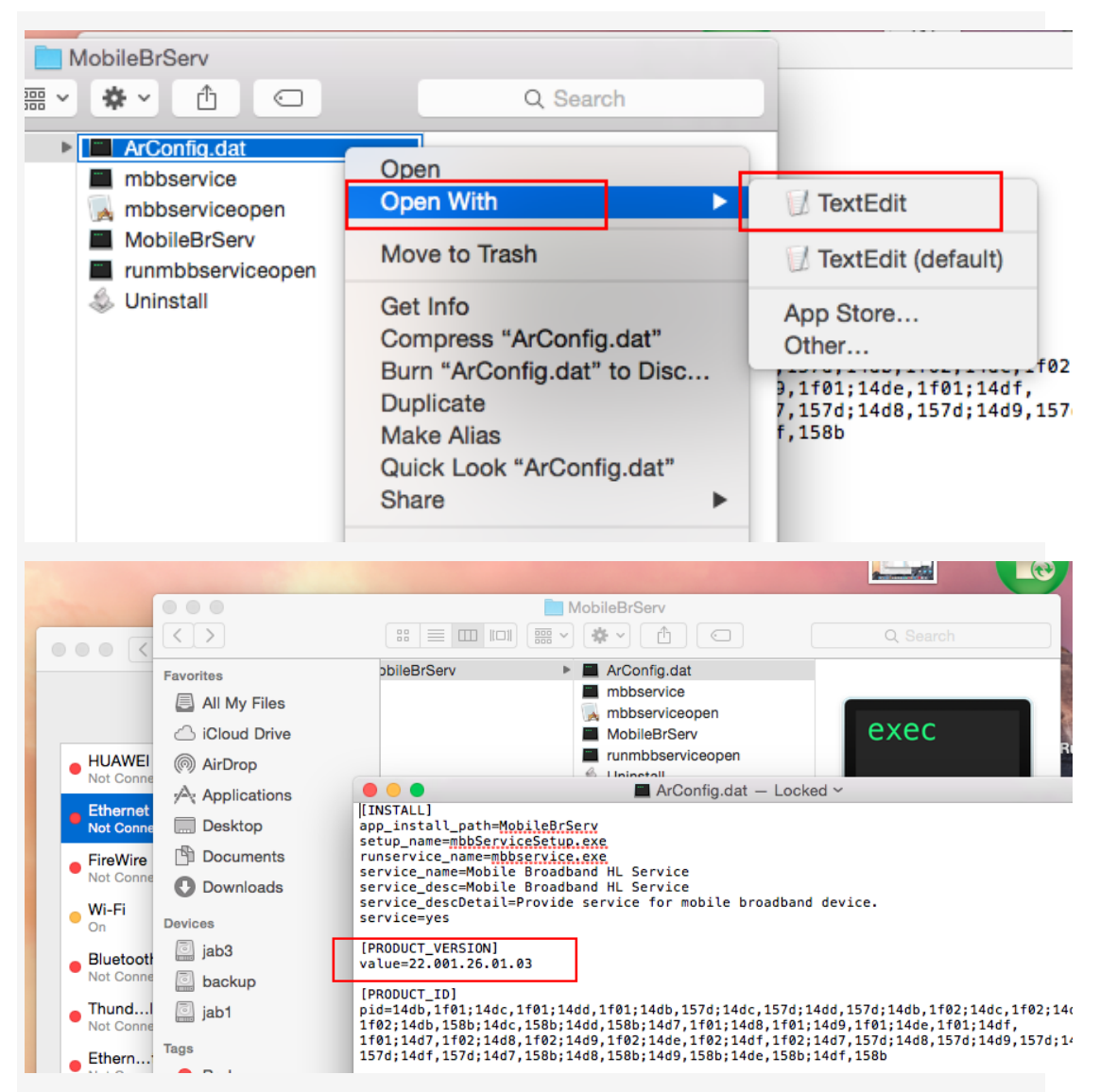

If the version is change for 22.001.26.01.03, it prove the

Hilink AutoRun tool install Successfully.